## Use the Zoom Integration in your D2L course.

1. In Content, add a module for Zoom meetings.

| Search Topics     | ٩ | Table of Contents 🗸                         | 🖨 Print 🛛 🔅 Settings      |
|-------------------|---|---------------------------------------------|---------------------------|
| Cverview          |   |                                             |                           |
| Bookmarks         |   | Import Course 🗸 🎉 Bulk Edit Related Tools 🗸 | Expand All   Collapse All |
| Course Schedule   |   | ii A Module                                 | •                         |
| Table of Contents | 3 |                                             |                           |
| A Module          | 2 | Upload / Create 🗸 Existing Activities 🗸     |                           |
| I Another Module  | 1 | Module Page Web Page                        | ~                         |
| Zoom Meetings     |   | Milestone 1<br>Assignment                   | ~                         |

2. In the Zoom meeting module, click "Existing Activities" and choose "External Learning Tools".

| Search Topics     | Q | Zoom Meetings 🗸          |                           |          |                 | 🔒 Print | 🔅 Settings |
|-------------------|---|--------------------------|---------------------------|----------|-----------------|---------|------------|
| 토 Overview        |   | Add dates and restrictio | ns                        |          |                 |         | ۲          |
| Bookmarks         |   | Add a description        |                           |          |                 |         |            |
| Course Schedule   |   | Upload / Create 🗸        | Existing Activities 🗸     | 🚀 Bulk E | dit             |         |            |
| Table of Contents | 3 |                          | Alexander Street Video Qu | icklink  | l update topics |         |            |
| II A Module       | 2 | Add a sub-module         | Assignments               |          |                 |         |            |
| ii Anathan Madula |   |                          | Chat                      |          |                 |         |            |
| : Another Module  |   |                          | Checklist                 |          |                 |         |            |
| Zoom Meetings     |   |                          | Discussions               |          |                 |         |            |
| Add a module      |   |                          | ePortfolio Item           |          |                 |         |            |
|                   |   |                          | External Learning Tools   |          |                 |         |            |
|                   |   |                          | Form Templates            |          |                 |         |            |
|                   |   |                          | LiveText (Beta)           |          |                 |         |            |

3. From the "External Learning Tools" list, choose "Zoom D2L Integration", and refresh your page.

|                   | <b>+ v</b>                    |                       |        |    |            |
|-------------------|-------------------------------|-----------------------|--------|----|------------|
| Search Topics     |                               |                       | Search | ٩  | 🔅 Settings |
|                   | LTI Link 🔺                    | LTI Advantage Deployn | nent   |    |            |
|                   | Cengage launch                |                       |        |    | ۲          |
| Course Schedule   | MacMillan Course Tools launch |                       |        |    |            |
|                   | MH Campus LTI                 |                       |        |    |            |
| Table of Contents | NLU Panopto Recordings        |                       |        |    |            |
| A Module          | Tutor.com                     |                       |        |    |            |
| Another Module    | Zoom D2L Integration          |                       |        |    |            |
| Zoom Meetings     |                               | )                     |        |    |            |
| Add a module      | Cancel                        |                       |        | 1. |            |

4. Edit properties of your new link, and make it open in a new window.

| Search Topics                                    | ٩ | Zoom Meet                                     | 🖨 Print 👘 🔅 Settings  |             |                           |
|--------------------------------------------------|---|-----------------------------------------------|-----------------------|-------------|---------------------------|
| <ul><li>➡ Overview</li><li>□ Bookmarks</li></ul> |   | Add dates and restrictio<br>Add a description | ns                    |             | ٢                         |
| Course Schedule                                  |   | Upload / Create 🗸                             | Existing Activities 💙 | 🚀 Bulk Edit |                           |
| Table of Contents                                | 4 | Zoom D2L Integratio                           | n 🗸                   |             | © <                       |
| II A Module                                      | 2 | Add dates and restric                         | ctions                |             |                           |
| Another Module                                   | 1 | Add a description                             |                       |             |                           |
| Zoom Meetings                                    | 1 |                                               |                       | User        | Open as External Resource |
| Add a module                                     |   |                                               |                       |             |                           |

5. Click your link; it will take you to a new page in Zoom. When ready to schedule a class meeting or a series of them, click "Schedule a New Meeting"

| 0                               | ,                      |                             |                   | 0                             |                        |          |   |
|---------------------------------|------------------------|-----------------------------|-------------------|-------------------------------|------------------------|----------|---|
| 🗧 🌒 🙆 Zoom D2L Integ            | ration - SRJ-Sa 🗙 📑 Ri | ch LTI >                    | < +               |                               |                        |          |   |
| $\rightarrow$ C $$ applications | zoom.us/lti/rich       |                             |                   |                               |                        | ☆        | ٩ |
|                                 |                        |                             |                   |                               |                        |          |   |
| zoom                            |                        |                             |                   |                               |                        |          |   |
| Your current Time Zone an       | d Language are (GMT-05 | :00) Central Time (US and C | anada), English 🖉 |                               |                        |          |   |
|                                 |                        |                             | AI                | I My Zoom Meetings/Recordings | Schedule a New Meeting |          |   |
|                                 |                        |                             |                   |                               |                        |          |   |
| Upcoming Meetings               | Previous Meetings      | Personal Meeting Roon       | Cloud Recordings  |                               | Get                    | Training | B |
|                                 |                        | -                           |                   |                               |                        |          |   |
| Show course meeting             | is scheduled by me     |                             |                   |                               |                        |          |   |
|                                 |                        |                             |                   |                               |                        |          |   |
| Start Time                      | Торіс                  |                             |                   | Meeting ID                    |                        |          |   |
|                                 |                        |                             |                   |                               |                        |          |   |
|                                 |                        |                             | No Data           |                               |                        |          |   |
|                                 |                        |                             |                   |                               |                        |          |   |

6. Fill out the meeting form, choosing the options you need. Note that if you check set up a recurring meeting, the system will assign a Zoom id for that meeting series. Click to save the your work. Click to save your work.

| Security                | Passcode         Only users who have the invite link or passcode can join the meeting         Waiting room         Only users admitted by the host can join the meeting         Only authenticated users can join meetings |  |  |  |
|-------------------------|----------------------------------------------------------------------------------------------------|--|--|--|
| Video                   | Host     on     off       Participant     on     off                                                                                                    |  |  |  |
| Audio                   | Telephone     Computer Audio     Telephone and Computer Audio                                                                                                    |  |  |  |
| Meeting Options         | <ul> <li>Enable join before host</li> <li>Mute participants upon entry</li> <li>Record the meeting automatically</li> <li>Enable additional data center regions for this meeting</li> </ul>                                |  |  |  |
| ✓Advanced Options (Schr | edule For, Alternative Hosts)                                                                                                    |  |  |  |

7. When you return to your course meetings page, you will see the full meeting series you have set up.

| ZOOM<br>Your current Time Zone and Language are (GMT-05:00) Central Time (US and Canada), English ∠<br>All My Zoom Meetings/Recordings Schedule a New Meeting : |                                      |                    |               |                |  |  |  |  |
|----------------------------------------------------------------------------------------------------|--------------------------------------|--------------------|---------------|----------------|--|--|--|--|
| Upcoming Meetings Pre-                                                                                                    | vious Meetings Personal Meeting Roo  | m Cloud Recordings |               | Get Training 🛃 |  |  |  |  |
| Show course meetings sche                                                                                                    | Show course meetings scheduled by me |                    |               |                |  |  |  |  |
| Start Time                                                                                                    | Торіс                                |                    | Meeting ID    |                |  |  |  |  |
| Sep 29, 2022 (Recurring)<br>6:30 PM                                                                                                    | Office Hours                         |                    | 954 5271 1199 | Start Delete   |  |  |  |  |
| Oct 6, 2022 (Recurring)<br>6:30 PM                                                                                                    | Office Hours                         |                    | 954 5271 1199 | Delete         |  |  |  |  |
| Oct 13, 2022 (Recurring)<br>6:30 PM                                                                                                    | Office Hours                         |                    | 954 5271 1199 | Delete         |  |  |  |  |
| Oct 20, 2022 (Recurring)<br>6:30 PM                                                                                                    | Office Hours                         |                    | 954 5271 1199 | Delete         |  |  |  |  |
| Oct 27, 2022 (Recurring)<br>6:30 PM                                                                                                    | Office Hours                         |                    | 954 5271 1199 | Delete         |  |  |  |  |
| Nov 3, 2022 (Recurring)<br>6:30 PM                                                                                                    | Office Hours                         |                    | 954 5271 1199 | Delete         |  |  |  |  |